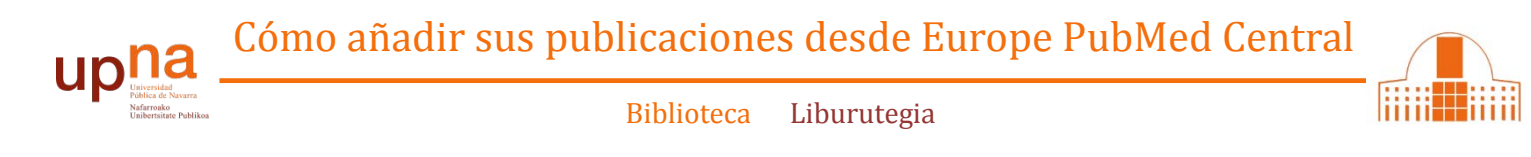

## 1.- En ORCID ir a **Obras** $\rightarrow$ **Agregar obras** $\rightarrow$ Buscar y enlazar

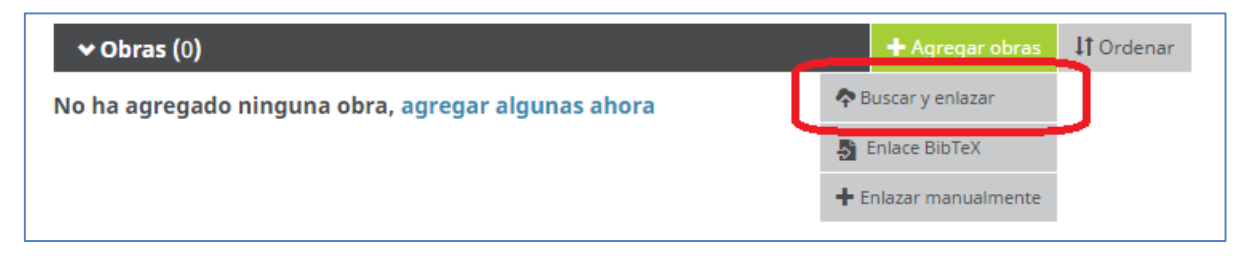

2.- Seleccionar Importar Obras desde Europe PubMed Central

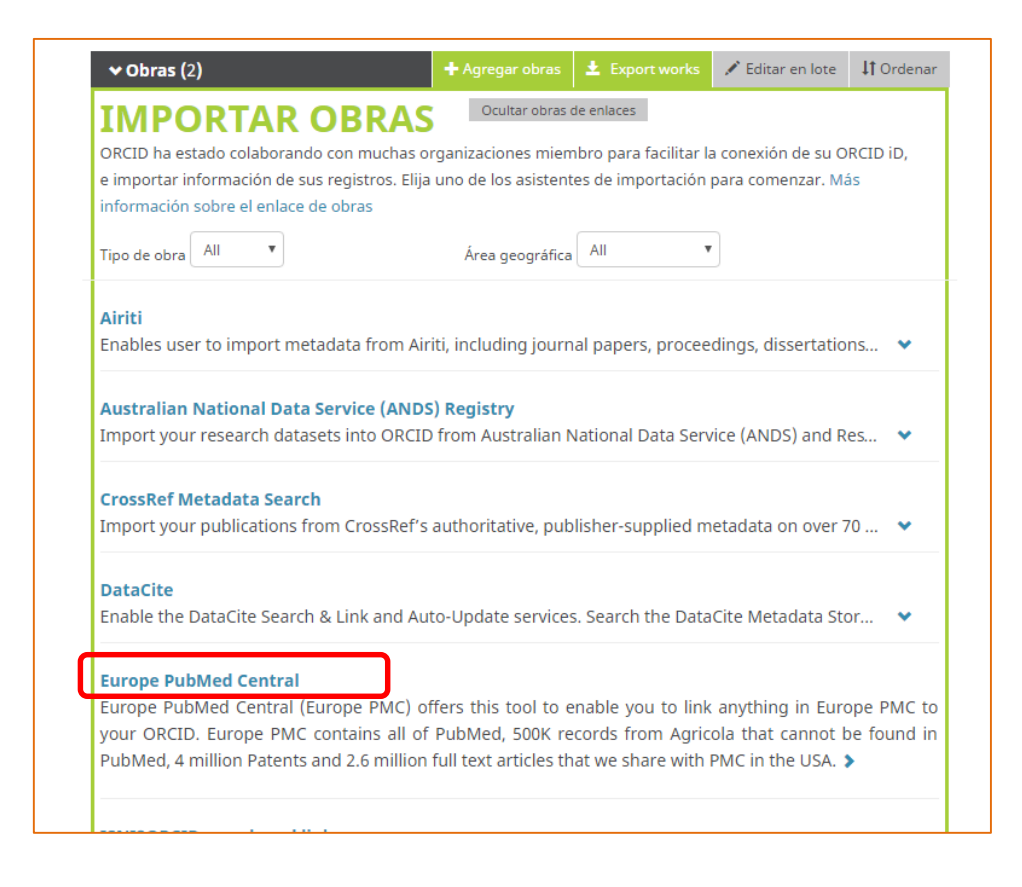

3.- Se generará una búsqueda en Europe PMC utilizando su nombre como criterio de búsqueda. Puede realizar también otras búsquedas.

Seleccione las referencias de su autoría que quiere exportar a ORCID. Cuando las haya seleccionado pinche en "**continuar**"

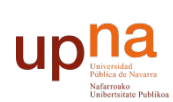

Biblioteca Liburutegia

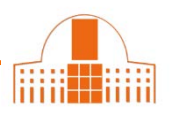

| Europe BMC                                                                    | About Tools                                        | Developers              | Help                                | Carlos del Campo       |
|-------------------------------------------------------------------------------|----------------------------------------------------|-------------------------|-------------------------------------|------------------------|
| Europe PMC                                                                    | About 10013                                        | Developera              | neip                                | Laroperinep            |
| Search worldwide, life-sciences                                               | literature                                         |                         |                                     |                        |
| AUTH:"Carlos del Campo" OR AUTH                                               | l:"Campo C"                                        |                         |                                     | Q Search               |
| Select your publication                                                       | ns                                                 |                         |                                     |                        |
| Step 1 of 2                                                                   |                                                    |                         | Continue                            | Tips for ORCID linking |
| Select all Remove all selections                                              |                                                    |                         | 1 2 3 4 5 Next;                     | >                      |
| Result 1 - 25 of 199                                                          |                                                    |                         |                                     |                        |
| Efficacy and safety of oral baclofe                                           | n in the management o                              | f spasticity: A ration  | ale for intrathecal baclofen.       |                        |
| (P /ID:28233010)                                                              |                                                    |                         |                                     |                        |
| In real of Behabilitation Medicine (201)                                      | 71                                                 |                         |                                     |                        |
| -                                                                             |                                                    |                         |                                     |                        |
| Blastine in allergic rhinoconjunct<br>operies received by the medical in      | vitis and urticaria: a pro<br>formation department | actical approach to t   | reatment decisions based on         |                        |
| (PMID:28210286 PMCID:PMC5299972)                                              | normation acparement                               |                         |                                     |                        |
| Leceta A, Sologuren A, Valiente R, Car                                        | npo C. Labeaga L                                   |                         |                                     |                        |
| Drugs in Context [2017, 6:212500]                                             |                                                    |                         |                                     |                        |
| Genome-wide association study of comparison with myeloma.<br>(00400-30036584) | f immunoglobulin light                             | chain amyloidosis ii    | n three patient cohorts:            |                        |
| da Silva Filho MI, Forsti A, Weinhold N                                       | , Meziane I, Campo C, Hul                          | nn S, Nickel J, Hoffman | n P, Nothen MM, Jockel KH, Landi S, |                        |
| Mitchell IS Johnson D. Morgan GL Ho                                           | ulston R. Goldschmidt H. I                         | auch A Milani P Merlin  | I G. Rowcieno D.                    |                        |

4.- Compruebe de nuevo que las referencias seleccionadas corresponden a sus publicaciones y envíelas a ORCID.

|                                                                                                    |                                                                   |                                       |                                                     |                            |                             | 🔞 Carlos del Campo 🕶   |
|----------------------------------------------------------------------------------------------------|-------------------------------------------------------------------|---------------------------------------|-----------------------------------------------------|----------------------------|-----------------------------|------------------------|
| 🣜 Europe PMC                                                                                                    | About                                                             | Tools                                 | Developers                                          | Help                       |                             | Europe PMC plus        |
| Search worldwide, life-sciences                                                                                                    | literature                                                        |                                       |                                                     |                            |                             |                        |
| AUTH:"Carlos del Campo" OR AUTH                                                                                                    | :"Campo C"                                                        |                                       |                                                     |                            |                             | Q Search               |
| Review publications ar                                                                                                    | nd send 1                                                         | to ORC                                | ID                                                  | 6                          |                             |                        |
| Step 2 of 2                                                                                                    |                                                                   |                                       |                                                     | Back                       | Send to ORCID               | Tips for ORCID linking |
| 2 records selected to be a                                                                                                    | ded to yo                                                         | our ORO                               | ID (3 in tota                                       | il)                        |                             |                        |
| intrathecal baclofen.<br>(PMID: 28233010   DOI: 10.2340/165<br>Ertzgaard P, Campo C, Calabrese A<br>Journal of Rehabilitation Medicine (2 | 01977-2211)<br>017]                                               |                                       | B                                                   |                            |                             |                        |
| Bilastine in allergic rhinocol<br>decisions based on queries<br>(PMID: 28210286   PMCID: PMC329<br>Leveta & Sologuren & Valiente P.       | njunctivitis<br>received by<br>1972   DOI: 10.7<br>Campo C. Laber | and urtic<br>y the me<br>573/dic.2125 | aria: a practic<br>dical informat<br><sup>00)</sup> | al approacl<br>ion departi | n to treatment<br>ment.     |                        |
| Drugs in Context [2017, 6:212500]                                                                                                    | composite conce                                                   | Do c                                  |                                                     |                            |                             |                        |
| Indicadores de rendimiento                                                                                                    | para la eva                                                       | aluación                              | de un servicio                                      | de bases d                 | le datos en línea           |                        |
| Not available in Europe PMC                                                                                                    |                                                                   |                                       | This                                                | article has alread         | y been linked to your ORCID |                        |
| Step 2 of 2                                                                                                    |                                                                   |                                       |                                                     | Back                       | Send to ORCID               |                        |
|                                                                                                    |                                                                   |                                       |                                                     | 1859250                    | And State Postantia         |                        |

¿Necesita ayuda? Pregunte a la Oficina de Referencia:

teléfonos 948 16 9745 / 9072 / 9070

correo electrónico referencia.bupna@unavarra.es